## Nastavení řádkování v aplikaci EET pokladna zdarma – elio miniPOS A7

 V nastavení klikneme na sekci <u>Tisk</u> a nastavíme <u>Výška řádku pro</u> <u>normální písmo</u> na hodnotu 62 resp. 0. Obě nastavení představují default.

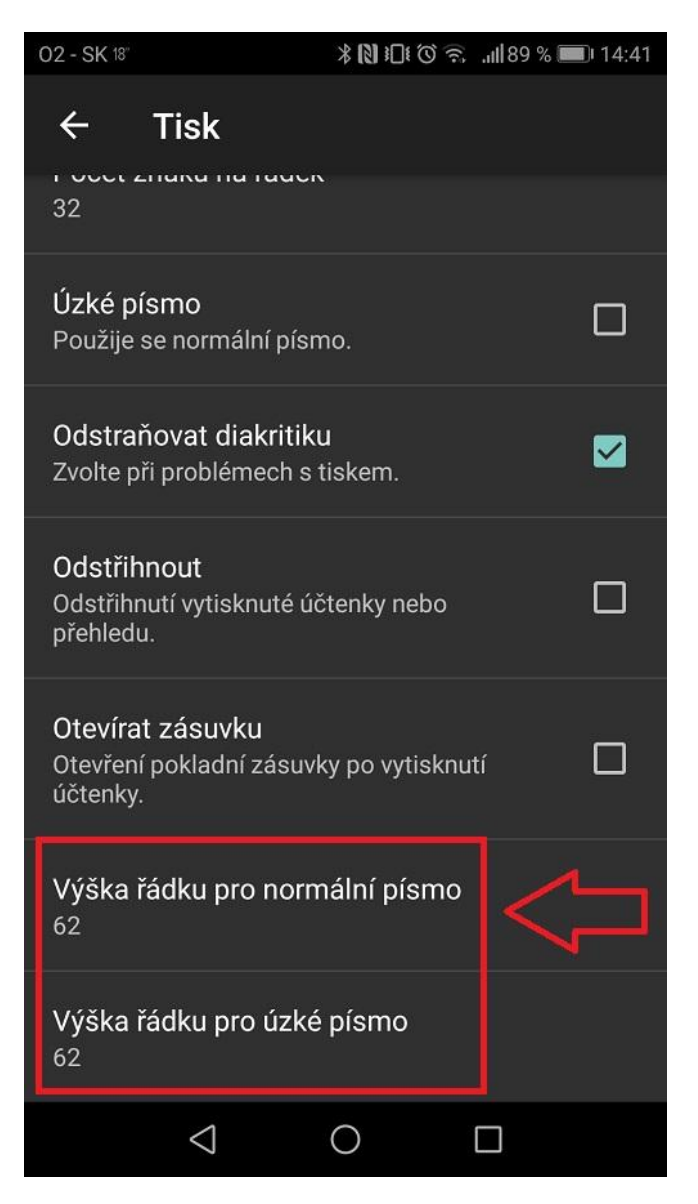

V případě že zadáme vyšší číslo řádkování se zvýší a v případě menšího čísla se řádkování sníží.